## **Pearson**

## **HED USA**

Pasos para inscribirse en el portal de HED USA V.0725

## ¡Gracias por elegir a Pearson!

Para adquirir los materiales adicionales de algunos títulos es importante registrarse en el sitio de HED USA

Siga los siguientes pasos para registrarse correctamente.

1. Ingrese al sitio: <u>https://www.pearson.com/en-us/higher</u> education/educators.html

2. De clic en Sign in y en la siguiente página Create an account.

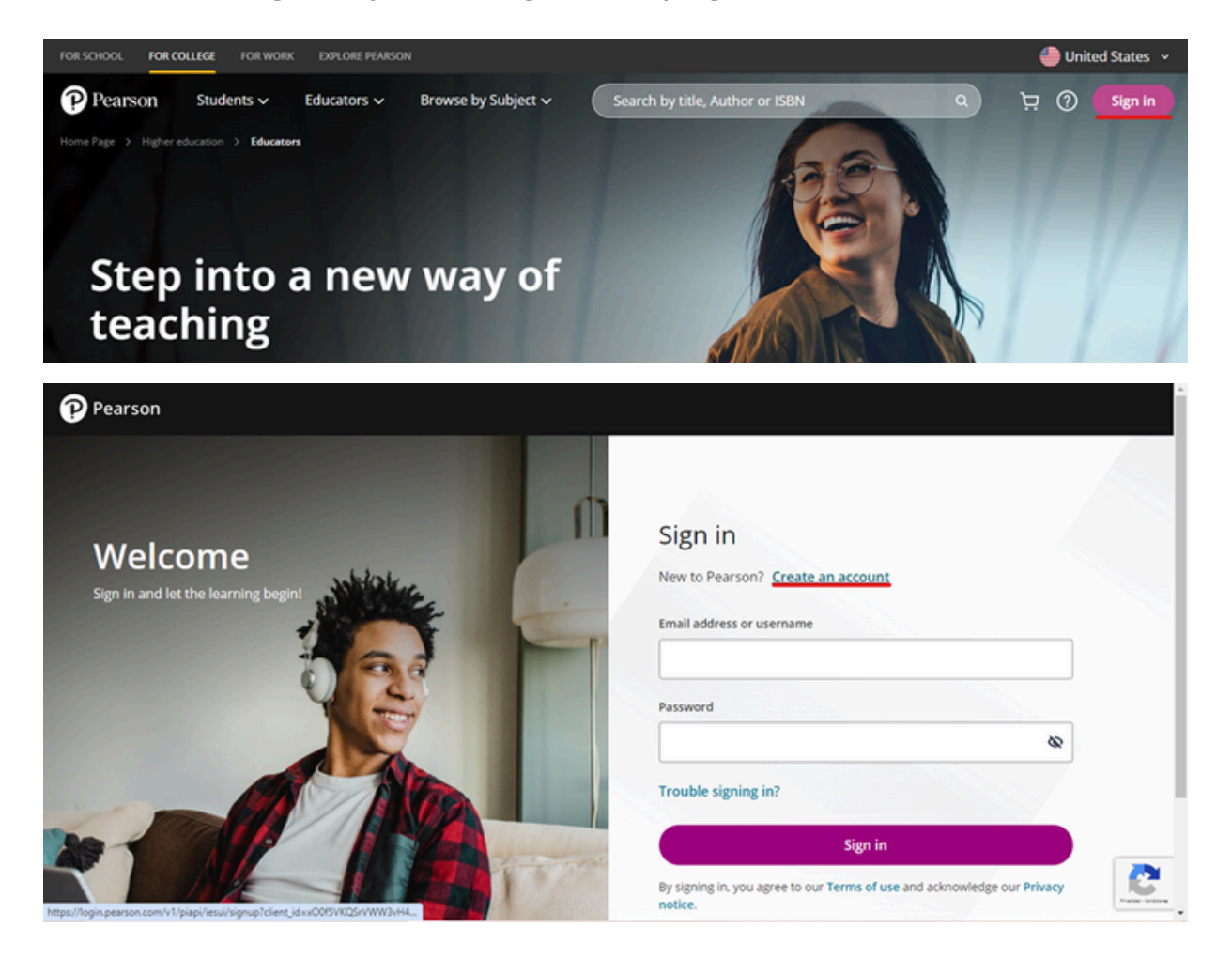

3. Llene los datos que solicitan (es importante darse de alta con el correo institucional) y una vez terminado el proceso, acepte los términos de uso y de clic en **Create account.** 

| Welcome<br>Create account and let the learning begint | Create a Pear<br>Have a Pearson account | rson account<br>? Sign in               |   |
|-------------------------------------------------------|-----------------------------------------|-----------------------------------------|---|
|                                                       | First name *                            | Last name *                             |   |
|                                                       | Ejemplo                                 | Hed Hispanoamerica                      |   |
|                                                       | Email *                                 |                                         |   |
|                                                       | ejemplo@universidad.                    | com                                     |   |
|                                                       | Password *                              |                                         |   |
|                                                       |                                         | 8                                       |   |
|                                                       | I agree to the Terms of                 | use and acknowledge the Privacy notice. |   |
|                                                       |                                         | Create account                          | C |

4. Dentro de su cuenta podrá seleccionar su rol e institución:

| Welcome<br>Create an account and let the learning begin! | Hi Ejemplo,<br>Welcome to Pearson<br>Let's get you set up. |
|----------------------------------------------------------|------------------------------------------------------------|
| GREAT                                                    | Role * O                                                   |
|                                                          | Educator                                                   |
|                                                          | School or institution * ①                                  |
|                                                          | Add your institution                                       |
|                                                          | Enter my college/institution                               |
|                                                          | I don't see my institution or school.                      |
|                                                          |                                                            |

5. Complete el formulario para recibir la verificación de instructor y una vez completada la información se habilitará el botón **Submit your request.** 

| Instructor                                                                                               | verification                                                                                            |  |
|----------------------------------------------------------------------------------------------------|----------------------------------------------------------------------------------------------------|--|
| Please provide the following info<br>On approval you will be able to<br>resources across 10 subject cate | ormation to get verified.<br>create courses in your learning platforms and access instructor<br>gories. |  |
| Customer type *                                                                                          |                                                                                                    |  |
| Select a customer type                                                                                   | ~                                                                                                    |  |
| Choose the country of your school/                                                                       | institution *                                                                                           |  |
| United States                                                                                            | ~                                                                                                    |  |

| Department *                 | Discipline *                             |                            |
|------------------------------|------------------------------------------|----------------------------|
| Ciencias                     | Física                                   |                            |
| Your resource catego         | ries                                     |                            |
|                              |                                          |                            |
| select up to a maximum of 10 | ategories across all subjects. You can c | hange categories any time. |
| Science                      |                                          | Edit                       |
| Physics                      |                                          |                            |
|                              |                                          |                            |
| + Add a subject              |                                          |                            |
|                              |                                          |                            |
|                              |                                          |                            |
| Submit your request          | Skip for later                           |                            |

6. Al enviar su solicitud aparecerá el siguiente mensaje.

| Welcome to Pearson                                                                                                    |  |
|----------------------------------------------------------------------------------------------------|--|
| Hi Ejemplo,<br>To make sure vou're off to the right start, here's the info you'll need when you're ready to start teaching.      |  |
| Your account details                                                                                                    |  |
| Your username: ejemplo@universidad.com<br>Go to account                                                                          |  |
| Get verified now, save time later                                                                                                |  |
| Once you're verified, you'll have quick access to instructor resources whenever you need them. It's the smarter way of teaching. |  |
| ( det Vermed)                                                                                                    |  |

Es importante tomar captura de este mensaje para solicitar la aprobación del equipo global. Escriba al siguiente correo <u>heenquiries@pearson.com</u> y anexe los siguientes datos:

Instructor Universidad Dirección de universidad Correo institucional País Título ISBN del libro

## Ayuda y soporte

Higher Education

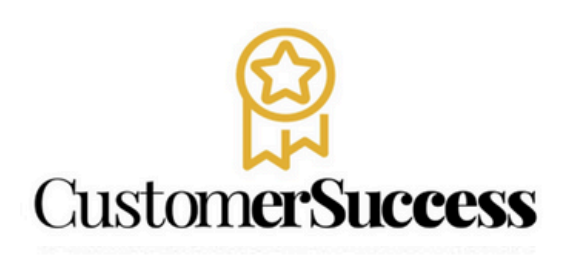

En caso de problemas en el **acceso** y/o **contenido** o necesidad de **apoyo técnico**, por favor, escribir a **hedsoporte@pearson.com** brindando la información necesaria para atender su caso: institución, username, producto , código de acceso y detalles del requerimiento (si es posible con captura de pantalla o video).

Las áreas de Customer Success estarán prestas para atender su solicitud.

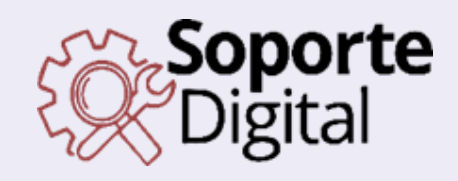

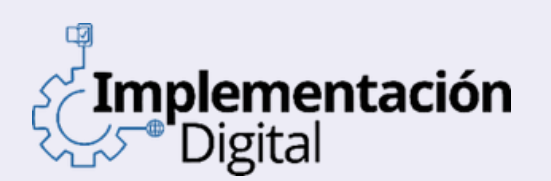

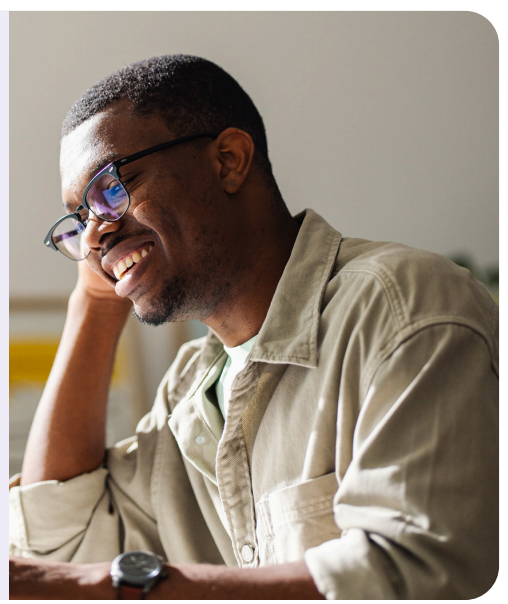

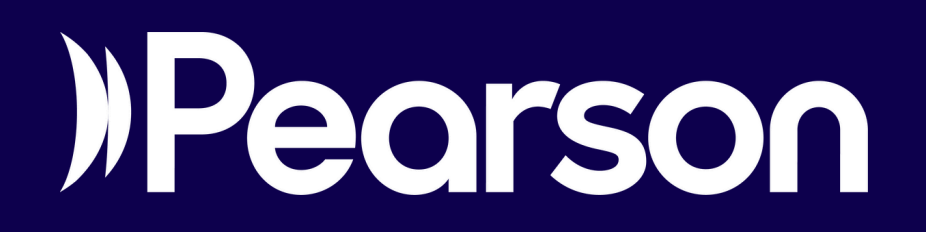